## **Upload Document to CUNYFirst**

1) Login to CUNYFIRST.

## **CUNY** Login

Log in with your <u>CUNY Login credentials</u>

If you do not have a CUNYfirst account, see the FAQs.

| Password |  |
|----------|--|
|          |  |
| Log in   |  |

2) Select the Student Center.

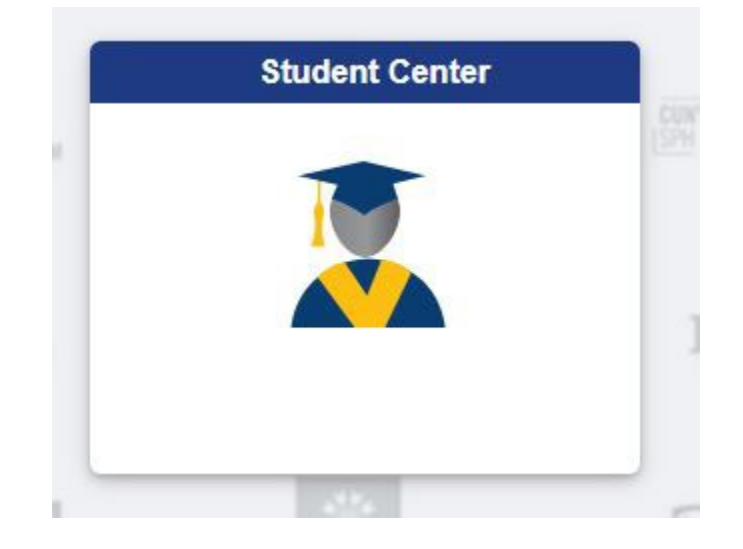

3) Please scroll down and select student tools.

| 5 | Student Tools | -    |
|---|---------------|------|
|   |               | (49) |
| Y |               | 2.8  |

4) Document upload will appear like this with your name and Emplid listed.

| Student Center            | Student Tools                                                                                                    | ଜ          | Q        | :       | Ø       |
|---------------------------|----------------------------------------------------------------------------------------------------|------------|----------|---------|---------|
| Document Upload           | Name                                                                                                    |            |          |         |         |
| Appeals – Document Upload | Select the Document Class and Type                                                                                                    |            |          |         |         |
| Survey Portal             | Please choose the appropriate document class and type in the below drop-down to upload your documents. You will then be transfe                                                                                                    | rred to th | e Studen | t Docum | ient Re |
| 🔥 CUNY Alert              | Please note the following for ease of use:<br>• Disable your pop-up blocker.                                                                                                    |            |          |         |         |
| Vaccination Verification  | <ul> <li>Multiple files of the same document class may be uploaded.</li> <li>Each file must be less than 20 MB in size.</li> <li>Documents should be in one of the following widely used document types: doc, docx, gif, jpeg, mp3, pdf, png, txt, xls, xlsx.</li> </ul> |            |          |         |         |
|                           | Document Class 🗸                                                                                                    |            |          |         |         |

5) Select Document Class as (Financial aid) and then document type.

| Document Class | Financial Aid 🗸 🗸 |   |             |
|----------------|-------------------|---|-------------|
| Document Type  | Verification      | ~ | <b>&gt;</b> |

6) You will see the following message and it will forward you to the FileNet system.

You are now transferring to the Student Document Repository.

| ОК | Cancel |
|----|--------|
|----|--------|

7) You will be prompted to input your CUNY ID username and password.

Ex) CunyFirst Username John.Snith23@login.cuny.edu

FileNet Username: John.Snith23@login.cuny.edu

| Welcome to | Student Docum | ents |
|------------|---------------|------|
| Repository |               |      |
| User name: |               |      |
| Password:  |               |      |
|            |               |      |
| Log In     |               | TBN  |

## 8) Add the document you want to upload

| - General         |                                                |
|-------------------|------------------------------------------------|
| * Entry template: | Add Financial Aid Documents                    |
| * File name:      | Choose Files Upload Document to CUNYFirst.docx |

## 9) Upload the document.

| 1 |        |  |
|---|--------|--|
|   | Add    |  |
|   | Cancel |  |